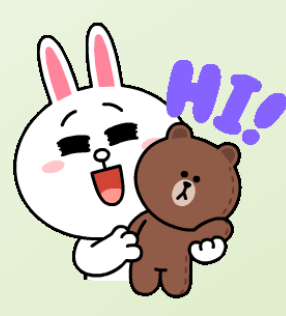

## การสมัครเข้าใช้งาน Application LINE

เพิ่ม LINE สหกรณ<sup>์</sup>ฯ เป็นเผื่อนเผื่อรอรับข่าวสาร หรือสอบถามข้อมูลต่าวๆ อย่าวเป็นส่วนตัวไค<sup>้</sup>

LINE

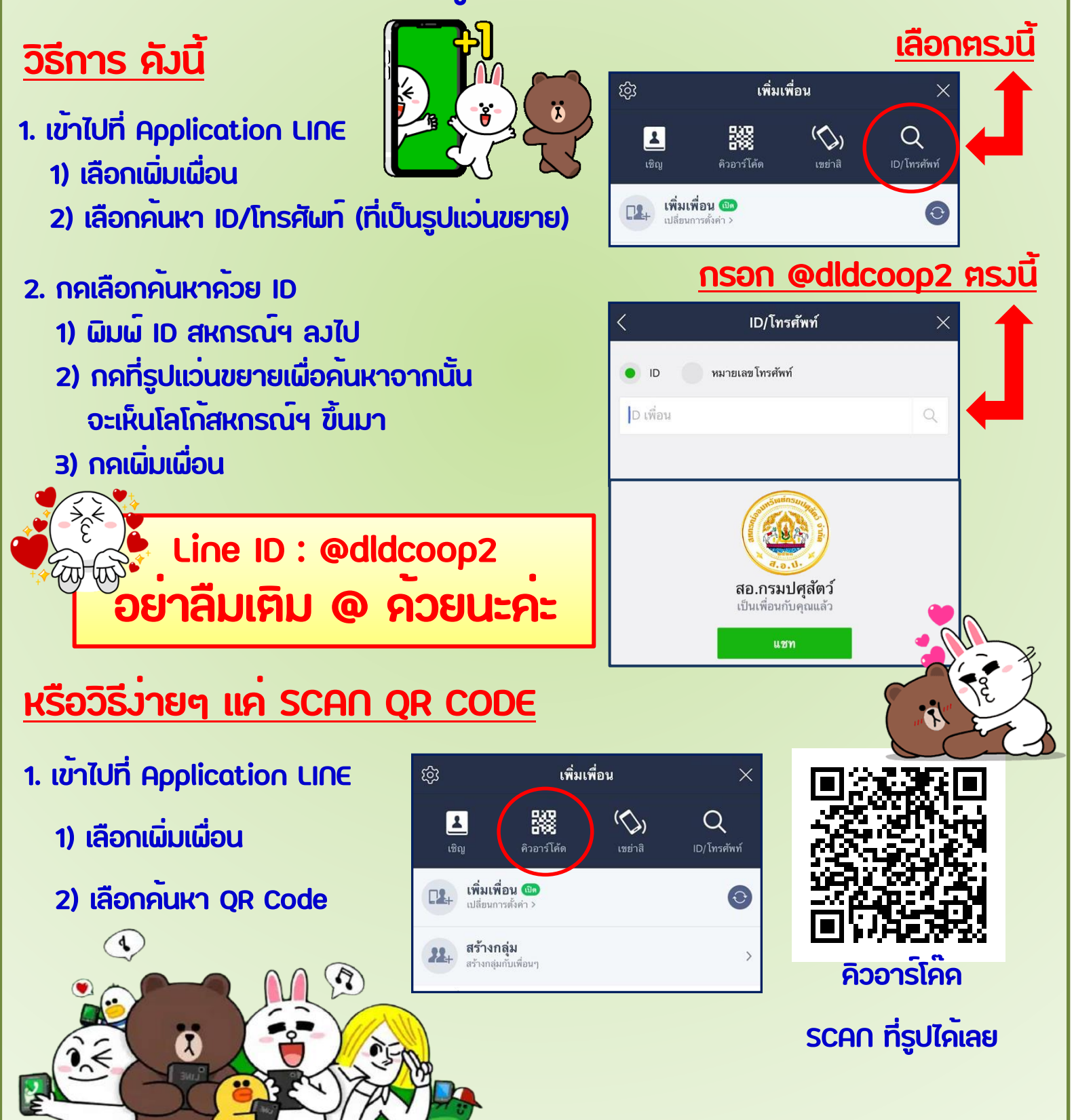